# ASA 7.x/PIX 6.x 以降 : ポートのオープンまたは ブロックの設定例

### 内容

 概要

 前提条件

 要件

 使用するコンポーネント

 関連製品

 表記法

 設定

 ネットワーク図

 ポートをブロッキングする設定

 ポートをオープンする設定

 ASDM 経由の設定

 確認

 トラブルシュート

 関連情報

## <u>概要</u>

このドキュメントでは、セキュリティ アプライアンスで各種トラフィック(http、ftp など)に対 してポートをオープンまたはクローズする方法に関する設定例について説明します。

**注:「**ポートを開く」および「ポートを許可する」という用語は、同じ意味を持ちます。同様に 、「ポートをブロッキングする」と「ポートを制限する」も同じ意味を示します。

## 前提条件

#### <u>要件</u>

このドキュメントでは、PIX/ASA が設定されていて適切に動作していることを前提としています 。

#### <u>使用するコンポーネント</u>

このドキュメントの情報は、次のソフトウェアとハードウェアのバージョンに基づいています。

 バージョン 8.2(1) で稼働する Cisco 5500 シリーズ適応型セキュリティ アプライアンス (ASA) • Cisco Adaptive Security Device Manager (ASDM) バージョン 6.3(5)

このドキュメントの情報は、特定のラボ環境にあるデバイスに基づいて作成されました。このド キュメントで使用するすべてのデバイスは、初期(デフォルト)設定の状態から起動しています 。対象のネットワークが実稼働中である場合には、どのようなコマンドについても、その潜在的 な影響について確実に理解しておく必要があります。

#### 関連製品

この設定は、ソフトウェア バージョン 6.x 以降の Cisco 500 シリーズ PIX ファイアウォール ア プライアンスにも適用できます。

#### <u>表記法</u>

ドキュメント表記の詳細については、『<u>シスコ テクニカル ティップスの表記法</u>』を参照してくだ さい。

## <u>設定</u>

各インターフェイスのセキュリティレベルは、0(最低)から100(最高)にする必要がありま す。たとえば、内部ホストネットワークなどの最もセキュアなネットワークをレベル100に割り 当てる必要があります。インターネットに接続する外部ネットワークはレベル0にできますが、 DMZなどの他のネットワークは中間に配置できます。複数のインターフェイスを同じセキュリティレベルに割り当てることができます。

デフォルトでは、セキュリティ アプライアンスの外部インターフェイス(セキュリティ レベル 0)ではすべてのポートがブロックされ、内部インターフェイス(セキュリティ レベル 100)で はすべてのポートがオープンになります。このように、すべての発信トラフィックは設定なしで セキュリティ アプライアンスを通過できますが、着信トラフィックはセキュリティ アプライアン スのアクセス リストとスタティック コマンドの設定によって許可できます。

**注:一般に、すべてのポートはLower Security ZoneからHigher Security Zoneにブロックさ**れ、す べてのポートはHigher Security ZoneからLower Security Zoneにオープンして、インバウンドとア ウトバウンドの両方のトラフィックに対してステートフルインスペクションが有効になります。

このセクションは、次に示すサブセクションで構成されます。

- <u>ネットワーク図</u>
- <u>ポートをブロッキングする設定</u>
- <u>ポートをオープンする設定</u>

このセクションでは、このドキュメントで説明する機能を設定するために必要な情報を提供して います。

注:このセクションで使用されているコマンドの詳細を調べるには、Command Lookup Tool(登録ユーザ専用)を参照してください。一部ツールについては、ゲスト登録のお客様にはアクセスできない場合がありますことをご了承ください。

#### <u>ネットワーク図</u>

このドキュメントでは、次のネットワーク セットアップを使用します。

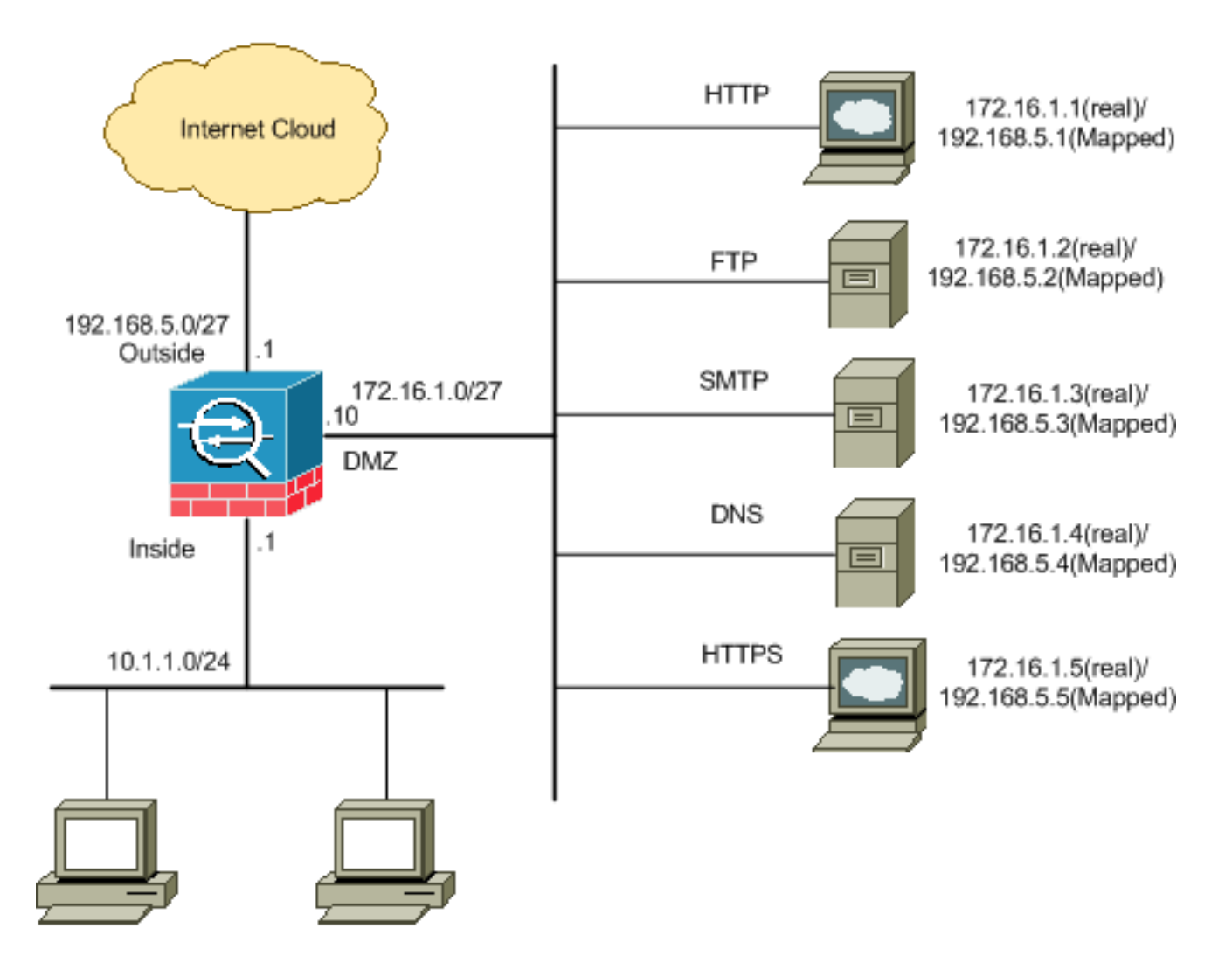

#### <u>ポートをブロッキングする設定</u>

セキュリティ アプライアンスは、拡張アクセス リストで明示的にブロックされていない限り、あ らゆる発信トラフィックの通過を許可します。

アクセス リストは、1 つ以上のアクセス コントロール エントリで構成されます。アクセス リストの種類によっては、送信元および宛先アドレス、プロトコル、ポート(TCP または UDP の場合)、ICMP のタイプ(ICMP の場合)または EtherType を指定できます。

注:ICMPなどのコネクションレス型プロトコルの場合、セキュリティアプライアンスは単方向セッションを確立するため、両方向(送信元インターフェイスと宛先インターフェイスへのアクセスリストの適用)にアクセスリストが必要か、ICMPインスペクションエンジンを有効にする必要があります。ICMP インスペクション エンジンは、ICMP セッションを双方向接続として扱います。

ポートをブロックするには、次の手順を実行します。通常は、内部(高いセキュリティ ゾーン)から DMZ(低いセキュリティ ゾーン)、または DMZ から外部に対して発信されるトラフィックに適用されます。

次のように、指定されたポートのトラフィックをブロックする方法でアクセス コントロール リストを作成します。

access-list

2. 次に、access-group コマンドを使用してアクティブにするアクセス リストをバインドします。

access-group

| /m.i  |   |
|-------|---|
| 451   | • |
| L N J |   |

 HTTP ポート トラフィックのブロック: DMZ ネットワークに配置された IP 172.16.1.1 を持 つ http (Web サーバ)へのアクセスから内部ネットワーク 10.1.1.0 をブロックするには、 次のように ACL を作成します。 ciscoasa(config)#access-list 100 extended deny tcp 10.1.1.0 255.255.255.0 host 172.16.1.1 eq 80 ciscoasa(config)#access-list 100 extended permit ip any any ciscoasa(config)#access-group 100 in interface inside
 注:ポートのブロックを解除するには、noの後にaccess listコマンドを続けて使用します。

2. FTP ポート トラフィックのブロック: DMZ ネットワークに配置された IP 172.16.1.2 を持 っFTP(ファイル サーバ)へのアクセスから内部ネットワーク 10.1.1.0 をブロックするに は、次のように ACL を作成します。 ciscoasa(config)#access-list 100 extended deny tcp 10.1.1.0 255.255.255.0 host 172.16.1.2 eq 21 ciscoasa(config)#access-list 100 extended permit ip any any ciscoasa(config)#access-group 100 in interface inside

注:ポートの割り当てに関す<u>る詳細</u>については、IANAのポートを参照してください。

このセクションでは、ASDM 経由で設定を行う詳細な手順を紹介しています。

1. [Configuration] > [Firewall] > [Access Rules] に移動します。アクセス リストを作成するため に、[Add Access Rule] をクリックします。

| Add Access Rule                                                                                                 |           |         |             |
|----------------------------------------------------------------------------------------------------|-----------|---------|-------------|
| the second second second second second second second second second second second second second second second se |           |         | Destination |
| Insert                                                                                                    | -         | .10.100 | 🌍 any       |
| 🖃 🖏 inside (2 outgoi                                                                                            | ng rules) |         | any any     |
| 1                                                                                                    | . 172.1   | 6.10.50 | 🏟 any       |
| 2                                                                                                    | 🏈 any     |         | 🏟 any       |

2. このアクセス ルールが関連付けられるインターフェイスとともに、アクセス ルールの送信

元と宛先およびアクションを定義します。詳細を選択し、ブロックする特定のポートを選択

| Add Acc      | ess Rule      |    |        |
|--------------|---------------|----|--------|
| Interface: ( | inside 🔽 🌖    |    |        |
| Action: 🔘    | ermit 💿 Deny  |    |        |
| Source: (    | 10.1.1.0      |    | []     |
| Destination  | 172,16.1.1    |    |        |
| Service:     | ip            |    |        |
|              |               |    |        |
| Description: |               |    |        |
|              |               |    |        |
| Enable L     | ogging        |    |        |
| Logging I    | evel: Default | ~  |        |
| More Opt     | 005           |    |        |
| , for c opc  | UID           |    |        |
|              |               | ОК | Cancel |

3. 使用できるポートのリ<u>ストから [http] を選択し、[OK] をクリックして [Add Access Rule]</u>ウ

| libert          |          |                   |                   |           |             | FV |
|-----------------|----------|-------------------|-------------------|-----------|-------------|----|
| Narte           | Protocol | Source Ports      | Destination Ports | ICMP Type | Description |    |
| - 18 discard    | top      | default (1-65535) | 9                 |           |             |    |
| - me damain     | top      | default (1-65535) | 53                |           |             |    |
| - me echo       | top      | default (1-65535) | 7                 |           |             |    |
| 18 ovec         | top      | default (1-65535) | 512               |           |             |    |
| 339 finger      | top      | default (1-65535) | 79                |           |             |    |
| - ate-ftp       | top      | default (1-65535) | 21                |           |             |    |
| 12 ftp-data     | top      | default (1-65535) | 20                |           |             |    |
| - 18- gopher    | top      | default (1-65535) | 70                |           |             |    |
| 10 h323         | top      | default (1-65535) | 1720              |           |             |    |
| 38 hostname     | top      | default (1-65535) | 101               |           |             |    |
| ap nto          | top.     | default (1-65535) | 80                | 8. c      | 10          |    |
| Mtps            | top      | default (1-65535) | 443               |           |             |    |
| 12- ident       | top      | default (1-65535) | 113               |           |             |    |
| - 18 in ap4     | top      | default (1-65535) | 143               |           |             |    |
| mire            | top      | default (1-65535) | 194               |           |             |    |
| 328 Revberos    | top.     | default (1-65535) | 750               |           |             |    |
| na- kiogn       | top      | default (1-65535) | 543               |           |             |    |
| 11 Jubel        | top      | default (1-65535) | 544               |           |             |    |
| - att-Idap      | top      | default (1-65835) | 389               |           |             |    |
| -ma-lidaps      | top      | default (1-65535) | 636               |           |             |    |
| alastari Kendre | ×        | —XeX              |                   |           |             |    |

ィンドウに戻ります。

4. [OK] をクリックして、アクセス ルールの設定を完了します。

| 🖆 Add Aco    | cess Rule                                |
|--------------|------------------------------------------|
| Interface:   | inside. 💌                                |
| Action: 🔘    | Permit 💿 Deny                            |
| Source:      | 10.1.1.0                                 |
| Destination  | 172.16.1.1                               |
| Service:     | (tcp/http                                |
| Description: |                                          |
| Enable L     | Level: Default                           |
|              |                                          |
| More Opt     | tions                                    |
|              | OK Cancel Help                           |
| 同じアクセス       | リストにアクセス ルールを追加するには、[Insert After] をクリック |
| Configuratio | on > Firewall > Access Rules             |

5. ます。

| ÷   | Add Access Rule           |              | Destination   |
|-----|---------------------------|--------------|---------------|
| ÷   | Insert                    | 1            |               |
| 4   | Insert After              |              | 💻 172.16.1.1  |
|     |                           |              | 🏈 any         |
| ė 🎝 | 🕈 manage (2 implicit inco | oming rules) |               |
| 1   | 🏈 a                       | ny           | Any less secu |
| 2   | 🥝 a                       | nγ           | any 🖉         |

6.「any」から「any」へのトラフィックを許可し、「暗黙拒否」を回避します。 次に、[OK] をクリックして、このアクセス ルールの追加を完了します。

| 🚰 Insert A   | fter Access Rule |
|--------------|------------------|
| Interface:   | inside 😽         |
| Action: 💿    | Permit 🔿 Deny    |
| Source:      | any              |
| Destination  | any 💮            |
| Service:     | ip 🗔             |
| Description: |                  |
| 💽 Enable L   | ogging           |
| Logging      | Level: Default   |
| More Opt     | ions             |
|              | OK Cancel Help   |

7. 設定したアクセス リストは、[Access Rules] タブに表示されます。[Apply] をクリックして 、セキュリティ アプライアンスに設定を送信します。

| ¥    | Enabled        | Source                | Destination             | Service      | Action   | Hits |
|------|----------------|-----------------------|-------------------------|--------------|----------|------|
| 🥵 in | side (3 incom  | ing rules)            |                         |              |          |      |
| 1    |                | ■ 10.1.1.0            | 172.16.1.1              | 100/ http    | 😮 Deny   | 0    |
| 2    |                | < any                 | 🔄 any                   | 😰 ip         | 🧹 Permit | 0    |
| 3    |                | 🌍 any                 | 🌍 any                   | <u>⊥</u> /ip | 🕴 Deny   |      |
| 🥵 m  | anage (2 imp   | licit incoming rules) |                         |              |          |      |
| 1    |                | 🏟 any                 | Any less secure ne      | IP ip        | 🖌 Permit |      |
| 2    |                | 🌑 any                 | 🏟 any                   | 1e> ip       | 😮 Deny   |      |
| 🥬 ot | itside (1 impl | licit incoming rule)  |                         |              |          |      |
| 1    |                | any                   | <ul> <li>any</li> </ul> | IP ip        | 3 Deny   |      |
|      |                |                       |                         |              |          |      |
| 왜    |                |                       |                         |              |          |      |

ASDM から送信された設定の結果は、ASA のコマンドライン インターフェイス(CLI)の 次のコマンド セットになります。 access-list inside\_access\_in extended deny tcp host 10.1.1.0 host 172.16.1.1 eq www access-list inside\_access\_in extended permit ip any any access-group inside\_access\_in in interface inside

この手順では、10.1.1.0ネットワークがWebサーバ172.16.1.1にアクセスするのをブロック するために、例1がASDMを介して実行されています。例2も、10.1.1.0ネットワーク全体が FTPサーバ172.16.1.2にアクセスすることをブロックする方法と同じです。唯一の違いは、 ポートを選択する点です。注:このアクセスルール設定(例2)は、新しい設定であると想 定されています。

8. FTP トラフィックをブロックするアクセス ルールを定義し、[Details] **タブをクリックして 宛先ポートを選択します。** 

| 🚰 Add Acc    | ess Rule         |
|--------------|------------------|
| Interface:   | inside 💌         |
| Action: 🔘 I  | Permit 💿 Deny    |
| Source:      | 10.1.1.0         |
| Destination  | 172.16.1.1       |
| Service:     | ip (iii)         |
| Description: |                  |
| 🔽 Enable L   | ogging           |
| Logging I    | Level: Default 💙 |
| More Opt     | ions             |
|              | OK Cancel Help   |

9. [ftp] ポートを選択し、[OK] をクリックして [Add Access Rule] ウィンドウに戻ります。

| ter:           |          |                   |                   |           |             |
|----------------|----------|-------------------|-------------------|-----------|-------------|
| Jame           | Protocol | Source Ports      | Destination Ports | ICMP Type | Description |
| 100 cibrix-ica | tcp      | default (1-65535) | 1494              |           |             |
| tiqbe          | tcp      | default (1-65535) | 2748              |           |             |
| - 100 daytime  | tcp      | default (1-65535) | 13                |           |             |
| ter discard    | top      | default (1-65535) | 9                 |           |             |
| 👷 domain       | tcp      | default (1-65535) | 53                |           |             |
| w echo         | top      | default (1-65535) | 7                 |           |             |
| to exec        | tcp      | default (1-65535) | 512               |           |             |
| 10 finger      | tcp      | default (1-65535) | 79                |           |             |
| - ඟ ftp        | top      | default (1-65535) | 21                |           | -           |
| ttp-data       | top      | default (1-65535) | 20                |           |             |
| gopher         | tcp      | default (1-65535) | 70                |           |             |
| 10 h323        | tcp      | default (1-65535) | 1720              |           |             |
| 👷 hostname     | tcp      | default (1-65535) | 101               |           |             |
| tte http       | top      | default (1-65535) | 80                |           |             |
| - 😥 https      | top      | default (1-65535) | 443               |           |             |
| ident          | tcp      | default (1-65535) | 113               |           |             |
| 10 imap4       | tcp      | default (1-65535) | 143               |           |             |
| TO inc         | tcp      | default (1-65535) | 194               |           |             |
| - 100 kerberos | tcp      | default (1-65535) | 750               |           |             |
| and Marsia     | ten.     | dofout (1 ceeses  | E40               |           |             |
| lected Service |          |                   |                   |           |             |

-10. [OK] をクリックして、アクセス ルールの設定を完了します。

| 🖆 Add Acc    | ess Rule         |
|--------------|------------------|
| Interface:   | inside 💌         |
| Action: 🔘    | Permit 💿 Deny    |
| Source:      | 10.1.1.0         |
| Destination  | 172.16.1.1       |
| Service:     | tcp/ftp          |
| Description: |                  |
| 💽 Enable L   | ogging           |
| Logging I    | Level: Default 💉 |
| More Opt     | ions             |
|              | OK Cancel Help   |

11. その他のトラフィックを許可する別のアクセス ルールを追加します。そうしないと、暗黙 拒否ルールによってインターフェイス上のすべてのトラフィックがブロックされます。

| Interface                                                                                               | inside                                                                                                    | ~                                                                                                    |                                                                                                    |                                                                                                    |                                                                             |
|----------------------------------------------------------------------------------------------------|----------------------------------------------------------------------------------------------------|----------------------------------------------------------------------------------------------------|----------------------------------------------------------------------------------------------------|----------------------------------------------------------------------------------------------------|-----------------------------------------------------------------------------|
| Action:                                                                                                 | 🗩 Permit (                                                                                                    | 🔵 Deny                                                                                                    |                                                                                                    |                                                                                                    |                                                                             |
| Source:                                                                                                 | any                                                                                                    |                                                                                                    |                                                                                                    |                                                                                                    |                                                                             |
| Dectinatio                                                                                              |                                                                                                    |                                                                                                    |                                                                                                    |                                                                                                    |                                                                             |
| Descinacio                                                                                              |                                                                                                    |                                                                                                    |                                                                                                    |                                                                                                    |                                                                             |
| Service:                                                                                                | ip                                                                                                    |                                                                                                    |                                                                                                    |                                                                                                    |                                                                             |
| Descriptio                                                                                              | n:                                                                                                    |                                                                                                    |                                                                                                    |                                                                                                    |                                                                             |
| 3                                                                                                    |                                                                                                    |                                                                                                    |                                                                                                    |                                                                                                    |                                                                             |
| 💌 Enable                                                                                                | e Logging                                                                                                    |                                                                                                    |                                                                                                    |                                                                                                    |                                                                             |
|                                                                                                    | a ta su ta 🗖                                                                                                    | 22.302                                                                                                    |                                                                                                    |                                                                                                    |                                                                             |
| Logain                                                                                                  | id Level: 100                                                                                                    | eraulo                                                                                                    |                                                                                                    |                                                                                                    |                                                                             |
| Loggir                                                                                                  | ig Level: Di                                                                                                    | erault 💌                                                                                                    |                                                                                                    |                                                                                                    |                                                                             |
| Loggir<br>More O                                                                                        | ptions                                                                                                    |                                                                                                    | OK Cancel                                                                                                  | ה                                                                                                    |                                                                             |
| Loggir<br>More 0<br>成したア                                                                                | ptions<br>クセスリス                                                                                                    | erault<br>くトの設定は、[A                                                                                                    | OK Cancel<br>Access Rules] タブの下                                                                            | ][<br>「に次のように表:                                                                                                    | 示されます。                                                                      |
| Loggir<br>More O<br>成したア<br>Configurat                                                                  | ig Level: し<br>ptions<br>クセスリス<br>ion > Firewa                                                                                                    | erault<br>くトの設定は、[A<br>all > Access Rule                                                                                                    | OK Cancel<br>Access Rules] タブの下                                                                            | 〕[<br>「に次のように表                                                                                                    | 示されます。                                                                      |
| Loggir<br>More O<br>成したア<br>Configurati                                                                 | ig Level: し<br>ptions<br>クセスリス<br>ion > Firewa<br>ぼ Edit 値                                                                                                    | erault<br>くトの設定は、[A<br>all > Access Rule<br>Delete ナ チ                                                                                                    | OK Cancel<br>Access Rules] タブの下<br>5<br>※ 唱 電 へ Q Find                                                     | )[<br>「に次のように表:<br>En Diagram )。」E                                                                                                    | 示されます。<br>cport <b>・ 69</b> Cle                                             |
| Loggir<br>More O<br>成したア<br>Configurati                                                                 | ig Level: し<br>ptions<br>クセスリス<br>ion > Firewa<br>ご Edit 1<br>Enabled                                                                                              | erault<br>くトの設定は、[A<br>all > Access Rule<br>Delete ナ チ<br>Source                                                                                           | OK Cancel<br>Access Rules] タブの下<br>S<br>& B M - Q Find<br>Destination                                      | )<br>「に次のように表:<br>「En Diagram 」」<br>Service                                                                                                    | 示されます。<br>cport ・ <b>67</b> Cle<br>Action                                   |
| Loggir<br>More O<br>成したア<br>Configurati                                                                 | ig Level: し<br>ptions<br>クセスリス<br>ion > Firewa<br>ion > Firewa<br>Enabled<br>de (3 incoming                                                                        | erault<br>くトの設定は、[A<br>all > Access Rule<br>Delete 今 ←<br>Source<br>grules)                                                                                | OK Cancel<br>Access Rules] タブの下<br>S<br>& Pa R - Q Find<br>Destination                                     | こ<br>に次のように表:<br>En Diagram 。この<br>Service                                                                                                    | 示されます。<br>cport - 69 Cle<br>Action                                          |
| Loggir<br>More O<br>成したア<br>Onfigurat<br>争 Add ・<br>#                                                   | ig Level: し<br>ptions<br>クセスリス<br>ion > Firewa<br>Enabled<br>de (3 incoming                                                                                        | erault<br>くトの設定は、[A<br>all > Access Rule<br>Delete 今 く<br>Source<br>grules)<br>10.1.1.0                                                                    | OK Cancel<br>Access Rules] タブの下<br>&<br>& Pa R - Q Find<br>Destination                                     | こに次のように表<br>に次のように表<br>Diagram ここの<br>Service                                                                                                    | 示されます。<br>cport - 69 Cle<br>Action                                          |
| Loggir<br>More O<br>成したア<br>onfigurat<br>争 Add +                                                        | ig Level: Di<br>ptions<br>クセスリス<br>ion > Firewa<br>ion > Firewa<br>Enabled<br>de (3 incoming                                                                       | erault<br>、トの設定は、[A<br>all > Access Rule<br>Delete  ク チ<br>Source<br>grules)<br>10.1.1.0                                                                   | OK Cancel<br>Access Rules] タブの下<br>S<br>B<br>Destination<br>I 172.16.1.1                                   | C に次のように表:<br>C に次のように表:<br>Diagram 。 E<br>Service                                                                                                    | 示されます。<br>cport - 69 Cle<br>Action<br>③ Deny<br>《 Perm                      |
| Loggir<br>More O<br>成したア<br>Onfigurat<br>中 Add ・<br>・<br>・<br>・<br>・<br>・<br>・<br>・<br>・<br>・<br>・<br>・ | ig Level: Di<br>ptions<br>クセスリス<br>ion > Firewa<br>ion > Firewa<br>Enabled<br>de (3 incoming                                                                       | erault<br>A トの設定は、[A<br>all > Access Rule<br>Delete  ク チ<br>Source<br>grules)<br>10.1.1.0<br>の any<br>シ any<br>Lincoming rules)                            | OK Cancel<br>Access Rules] タブの下                                                                            | Cに次のように表:<br>Cに次のように表:<br>Diagram 。この<br>Service<br>1000 ftp<br>1000 ftp<br>1000 ftp<br>1000 jp                                                                | 示されます。<br>cport ・ 6分 Cle<br>Action<br>② Deny<br>② Deny<br>③ Deny            |
| Loggir<br>More O<br>成したア<br>Configurati<br>ゆ Add ・<br>#<br>1<br>2<br>3<br>3<br>3<br>3<br>3<br>1         | ig Level: し<br>ptions<br>クセスリス<br>ion > Firewa<br>Enabled<br>de (3 incoming<br>で<br>age (2 implici                                                                 | erault<br>くトの設定は、[A<br>all > Access Rules<br>Delete  クチー<br>Source<br>grules)<br>10.1.1.0<br>any<br>any<br>tincoming rules)<br>any                         | OK Cancel<br>Access Rules] タブの下                                                                            | に次のように表:<br>「に次のように表:<br>Diagram 。」E<br>Service                                                                                                    | 示されます。<br>(port + 6) Cle<br>Action<br>③ Deny<br>③ Deny<br>④ Perm            |
| Loggir<br>More O<br>成したア<br>Onfigurat<br>中 Add ・<br>#<br>日 学 insic<br>1<br>2<br>3<br>日 学 mar<br>1<br>2  | ig Level: し<br>ptions<br>クセスリス<br>ion > Firewa<br>ion > Firewa<br>Enabled<br>de (3 incoming<br>で<br>inage (2 implici                                               | erault<br>A トの設定は、[A<br>all > Access Rule<br>Delete 今 ←<br>Source<br>grules)<br>I 10.1.1.0<br>any<br>any<br>t incoming rules)<br>any<br>any<br>any         | OK Cancel<br>Access Rules] タブの下<br>と<br>しestination<br>② any<br>③ Any less secure i<br>③ any               | に次のように表:<br>をに次のように表:<br>Diagram 。 E<br>Service<br>100 ftp<br>100 ftp<br>100 ip<br>100 jp<br>100 jp                                                            | 示されます。<br>(port + (か) Cle<br>Action<br>③ Deny<br>③ Deny<br>④ Perm<br>③ Deny |
| Loggir<br>More O<br>成したア<br>Onfigurat<br>中 Add マ<br>ダ insit<br>1<br>2<br>3<br>第 mar<br>1<br>2           | ig Level: し<br>ptions<br>クセスリス<br>ion > Firewa<br>Enabled<br>de (3 incoming<br>レー<br>inage (2 implicit<br>()<br>()<br>()<br>()<br>()<br>()<br>()<br>()<br>()<br>() | erault<br>、トの設定は、[A<br>all > Access Rule:<br>Delete 今 《<br>Source<br>grules)<br>10.1.1.0<br>any<br>any<br>tincoming rules)<br>any<br>any<br>incoming rule) | OK Cancel<br>Access Rules] タブの下<br>た<br>しestination<br>別 172.16.1.1<br>(********************************** | C に次のように表<br>C に次のように表<br>Diagram 。 E<br>Service<br>100 ftp<br>100 ftp<br>100 ftp<br>100 ftp<br>100 ftp<br>100 ftp<br>100 ftp<br>100 ftp<br>100 ftp<br>100 ftp | 示されます。<br>cport ・ 6 Cle<br>Action<br>② Deny<br>② Deny<br>② Deny<br>③ Deny   |

Access Rule Type O IPv4 and IPV6 O IPv4 Only IPv6 Only

 Apply
 Reset
 Advanced...

13. [Apply] をクリックして設定を ASA に送信します。同等の CLI 設定は次のようになります

access-list inside\_access\_in extended deny tcp host 10.1.1.0 host 172.16.1.1 eq ftp access-list inside\_access\_in extended permit ip any any access-group inside\_access\_in in interface inside

#### <u>ポートをオープンする設定</u>

0

セキュリティ アプライアンスは、拡張アクセス リストで明示的に許可されていないかぎり、どの ような着信トラフィックの通過も許可しません。

外部ホストから内部ホストにアクセスできるようにする場合は、外部インターフェイス上で着信 アクセス リストを適用できます。内部ホストの変換後アドレスは外部ネットワーク上で使用でき るアドレスであるため、変換後アドレスをアクセス リストで指定する必要があります低いセキュ リティ ゾーンから高いセキュリティ ゾーンに対してポートをオープンするには、次の手順を実行 します。たとえば、外部(低いセキュリティ ゾーン)から内部インターフェイス(高いセキュリ ティ ゾーン)、または DMZ から内部インターフェイスへのトラフィックを許可します。

 スタティック NAT では、実際のアドレスからマッピング アドレスへの固定変換が作成され ます。マッピングされたこのアドレスはインターネット上でホストされるアドレスで、サー バの実際のアドレスを知らなくても DMZ 上のアプリケーション サーバに対するアクセスに 使用できるアドレスです。

static (real\_ifc,mapped\_ifc) mapped\_ip {real\_ip [netmask mask] |
 access-list access\_list\_name | interface}

詳細については、『<u>PIX/ASA のコマンド リファレンス』の「スタティック NAT」セクショ</u> <u>ンを参照してください。</u>

2.1 つの ACL を作成して特定のポートのトラフィックを許可します。

access-list

3. 次に、access-group コマンドを使用してアクティブにするアクセス リストをバインドします。

access-group

例:

 SMTP ポート トラフィックのオープン:ポート tcp 25 をオープンし、外部(インターネット)からのホストが DMZ ネットワークに配置されたメール サーバにアクセスできるようにします。Static コマンドは、外部アドレスの 192.168.5.3 を実際の DMZ アドレス 172.16.1.3 にマッピングします。
 ciscoasa(config)#static (DMZ,Outside) 192.168.5.3 172.16.1.3
 netmask 255.255.255 ciscoasa(config)#access-list 100 extended permit tcp any host 192.168.5.3 eq 25 ciscoasa(config)#access-group 100 in interface outside

HTTPS ポート トラフィックのオープン:ポート tcp 443 をオープンし、外部(インターネット)からのホストが DMZ ネットワークに配置された Web サーバ(セキュア)にアクセスできるようにします。

ciscoasa(config)#static (DMZ,Outside) 192.168.5.5 172.16.1.5
netmask 255.255.255
ciscoasa(config)#access-list 100 extended permit tcp
any host 192.168.5.5 eq 443
ciscoasa(config)#access-group 100 in interface outside

3. DNS トラフィックの許可:ポート udp 53 をオープンし、外部(インターネット)からのホ ストが DMZ ネットワークに配置された DNS サーバ(セキュア)にアクセスできるように します。 ciscoasa(config)#static (DMZ,Outside) 192.168.5.4 172.16.1.4 netmask 255.255.255.255 ciscoasa(config)#access-list 100 extended permit udp any host 192.168.5.4 eq 53 ciscoasa(config)#access-group 100 in interface outside

注:ポートの割り当てに関する詳細については、IANAのポートを参照してください。

#### <u>ASDM 経由の設定</u>

このセクションでは、前述したタスクを ASDM で実行するための詳細な手順を紹介しています。

1. 192.168.5.3 サーバへの smtp トラフィックを許可するアクセス ルールを作成します。 Configuration > Firewall > Access Rul

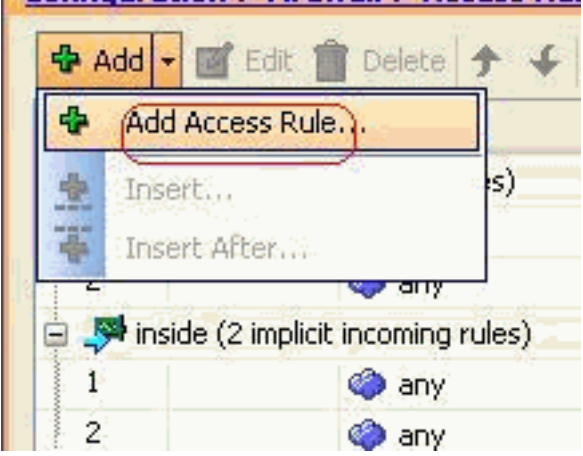

2. アクセス ルールの送信元と宛先、このルールがバインドされるインターフェイスを定義します。また、[Action] に [Permit] を定義します。

| 🚰 Add Aco    | cess Rule      |
|--------------|----------------|
| Interface: ( | outside 🕥      |
| Action: 🧿    | Permit O Deny  |
| Source: (    | any            |
| Destination  | 192.168.5.3    |
| Service:     | ip 🚺           |
| Description: |                |
| 💽 Enable L   | ogging         |
| Logging      | Level: Default |
| More Opt     | tions          |
|              | OK Cancel Help |

3. ポートに [SMTP] を選択し、[OK] をクリックします。

|      | L           |          |                     |                   |           |            |
|------|-------------|----------|---------------------|-------------------|-----------|------------|
| Nam  | e           | Protocol | Source Ports        | Destination Ports | ICMP Type | Descriptio |
| - 10 | We top      | hen      | default (1-65535)   | 514               |           |            |
|      | and step    | tro      | default (1-65535)   | 554               |           |            |
|      | in in       | top      | default (1-65535)   | 5060              |           |            |
| - 1  | CO streto   | ltro     | (default (1-65535)) | 25                | K         | 1          |
| 1    | - solvet    | tro      | default (1-65535)   | 1521              |           |            |
|      | son sch     | tcp      | default (1-65535)   | 22                |           |            |
|      | NO- SUNTOC  | top      | default (1-65535)   | 111               |           |            |
| 1    | tacacs      | top      | default (1-65535)   | 49                |           |            |
| - 1  | - 100 talk  | top      | default (1-65535)   | 517               |           |            |
|      | telnet      | top      | default (1-65535)   | 23                |           |            |
| 1    | NO- UUCD    | top      | default (1-65535)   | 540               |           |            |
|      | se whois    | top      | default (1-65535)   | 43                |           |            |
|      | ww.biff     | udp      | default (0-65535)   | 512               |           |            |
| -    | pot bootpc  | udp      | default (0-65535)   | 68                |           |            |
| 1    | pootps      | udp      | default (0-65535)   | 67                |           |            |
| - 3  | ter crs     | udp      | default (0-65535)   | 3020              |           |            |
|      | www.discard | udp      | default (0-65535)   | 9                 |           |            |
|      | ter distr   | udp      | default (0-65535)   | 195               |           |            |
| 1    | 👷 domain    | udp      | default (0-65535)   | 53                |           |            |
|      |             | 0.65     | I.F. A. In Jennet   | 1997              |           |            |

4. [OK] をクリックして、アクセス ルールの設定を完了します。

| 🔹 Add Aco    | ess Rule       |
|--------------|----------------|
| Interface:   | outside 💌      |
| Action: 💿    | Permit 🔘 Deny  |
| Source:      | any            |
| Destination  | 192.168.5.3    |
| Service; (   | tcp/smtp       |
| Description: |                |
| 💽 Enable L   | ogging         |
| Logging      | Level: Default |
| More Opt     | ions           |
|              | OK Cancel      |

5. 172.16.1.3 を 192.168.5.3 に変換するために、スタティック NAT を設定します。 [Configuration] > [Firewall] > [NAT Rules] > [Add Static NAT Rule] **に移動し、スタティック** 

| <b>4</b> | dd 🗸 📷 Edit 📋 Delete 🛉 🗲 🐇  |
|----------|-----------------------------|
| 1        | Add Static NAT Rule         |
| H        | Add Dynamic NAT Rule        |
| e        | Add NAT Exempt Rule         |
| <u>م</u> | Add Static Policy NAT Rule  |
| 0        | Add Dynamic Policy NAT Rule |
| *        | Insert,                     |
| Ŧ        | Insert After                |

#### NAT エントリを追加します。

関連付けられ

ているインターフェイスとともに変換前のソース アドレスと変換後の IP アドレスを選択し、[OK] をクリックしてスタティック NAT のルールの設定を完了します。

| 🛋 Add Static NAT F      | Rule                       | l       |
|-------------------------|----------------------------|---------|
| Original                |                            |         |
| Source: (               | 172.16.1.3                 |         |
| Translated              |                            |         |
| Interface:              | outside                    |         |
| 💿 Use IP Address:       | 192.168.5.3                |         |
| 🚫 Use Interface IP      | Address                    |         |
| Port Address Translatio | n (PAT)                    |         |
| Enable Port Ad          | dress Translation (PAT)    |         |
| Protocol:               |                            |         |
| Original Port:          |                            |         |
| Translated Port         |                            |         |
| Connection Setting      | s 😜                        | χ       |
|                         | Cancel Help                | このイメージは |
| 、「 <u>例」セクションに</u> 記    | 2載されている 3 つのスタティック ルールすべてを | 図示しています |

| 🗣 A( | id • 🕑 Edit 📋 | Delete 🕈 🐇 🕻      | 🔄 🎆 - 🗌 🔍 Find | 📴 Diagram 🧯 | 🏹 Packet Trace |              |
|------|---------------|-------------------|----------------|-------------|----------------|--------------|
| #    | Turne         | Original          |                |             | Translated     |              |
|      | Type          | Source            | Destination    | Service     | Interface      | Address      |
| DM2  | 1             |                   |                |             |                |              |
| 1    | • Static      | 3 172.16.1.3      |                |             | outside        | 3 192.168.5. |
| 2    | • Static      | <b>172.16.1.5</b> |                |             | outside        | 192.168.5.   |
| 3    | Static        | 172.16.1.4        |                |             | outside        | 192.168.5    |

このイメージは、「<u>例」セクションに記載されている 3 つのアクセス ルールすべてを図示</u> しています。

| #        | Enabled         | Source                  | Destination        | Service   | Action   |
|----------|-----------------|-------------------------|--------------------|-----------|----------|
| ) 🧖 (    | OMZ (2 implicit | incoming rules)         | Paste              |           |          |
| 1        |                 | 🏟 any                   | Any less secure ne | IP/ ip    | 🖌 Permil |
| 2        |                 | 🧼 any                   | any                | IP> ip    | 🕴 Deny   |
| ا 🧠 ا    | nside (2 implic | it incoming rules)      |                    |           |          |
| 1        |                 | 🌍 any                   | Any less secure ne | IP ip     | 🖌 Permi  |
| 2        |                 | 🧼 any                   | <li>any</li>       | IP/ ip    | 🕴 Deny   |
| - 👎 r    | manage (2 imp   | licit incoming rules)   |                    |           |          |
| 1        |                 | 🏟 any                   | Any less secure ne | IP ip     | 🖌 Permi  |
| 2        |                 | 🏟 any                   | 🏟 any              | JE> ip    | 😢 Deny   |
| <b>5</b> | outside (4 inco | ming rules)             |                    |           |          |
| 1        | ¥               | 🏟 any                   | 192.168.5.3        | 100 smtp  | 🖌 Permi  |
| 2        | $\checkmark$    | 🏟 any                   | 192.168.5.5        | 100 https | 🖌 Permi  |
| 3        | V               | 🥌 any                   | 192.168.5.4        | 🚥 domain  | 💉 Permit |
| 4        |                 | <ul> <li>any</li> </ul> | <li>any</li>       | IP ip     | 🕄 Deny   |

## <u>確認</u>

次に示すように、特定の show コマンドで確認できます。

- ・show xlate:現在の変換情報の表示
- show access-list:アクセスポリシーのヒット カウンタの表示
- show logging:バッファ内のログの表示

<u>アウトプット インタープリタ ツール(登録ユーザ専用)(OIT)は、特定の show コマンドをサ</u> <u>ポートします。</u>OIT を使用して、show コマンドの出力の分析を表示します。

# <u>トラブルシュート</u>

現在、この設定に関する特定のトラブルシューティング情報はありません。

## 関連情報

- <u>PIX/ASA 7.x: インターフェイス間通信の有効化および無効化</u>
- nat、global、static および access-list コマンドを使用した PIX 7.0 および適応型セキュリテ <u>ィアプライアンスのポート リダイレクション(フォワーディン</u>グ)
- <u>PIX での nat、global、static、conduit、および access-list の各コマンドとポート リダイレク</u> ション(フォワーディング)の使用方法
- <u>PIX/ASA 7.x:FTP/TFTP サービスをイネーブルにする設定例</u>
- ・<u>PIX/ASA 7.x:VoIP(SIP、MGCP、H323、SCCP)サービス有効化の設定例</u>
- <u>PIX/ASA 7.x : DMZ でのメール サーバ アクセスの設定例</u>
- ・<u>テクニカル サポートとドキュメント Cisco Systems</u>